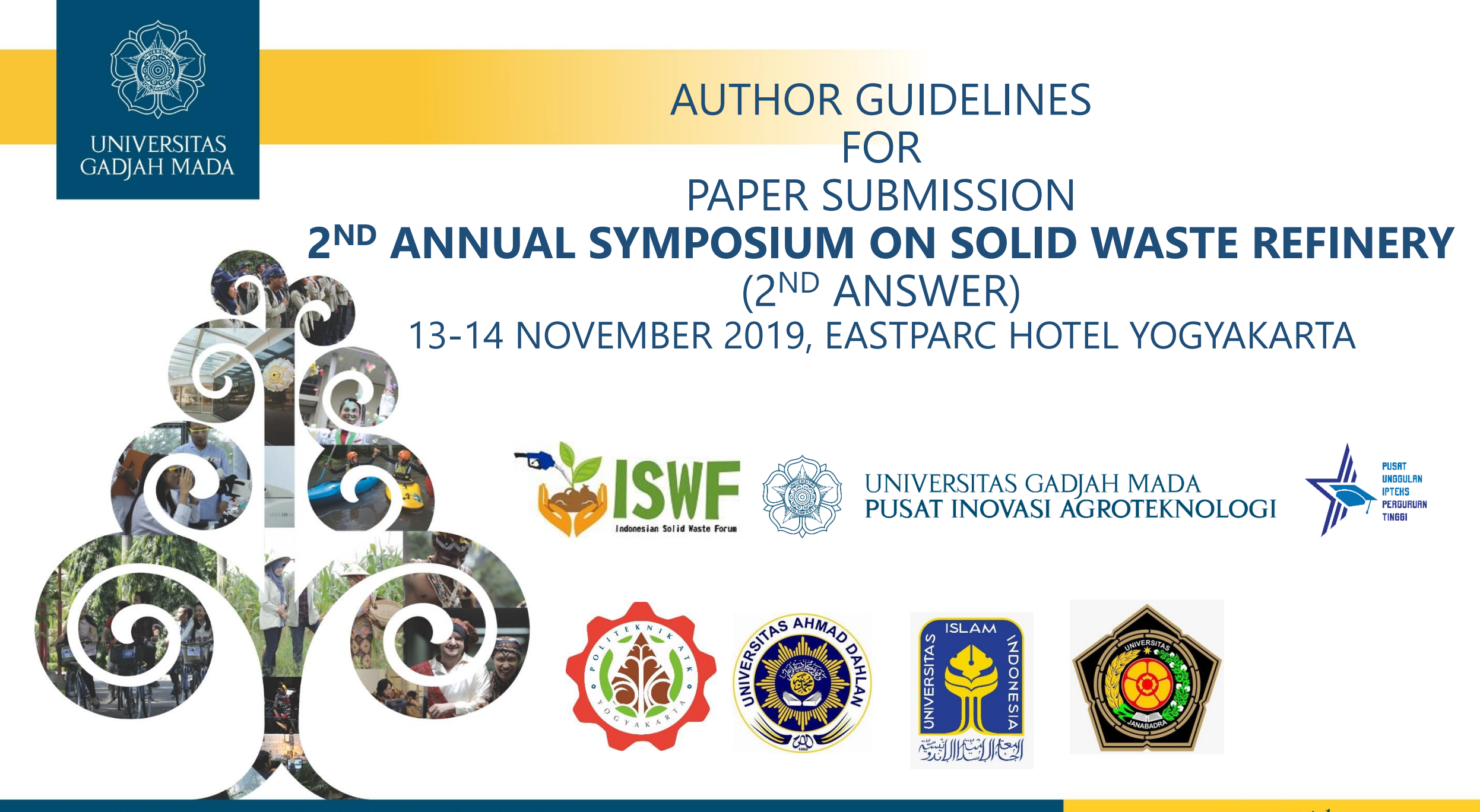

# **ONLINE REGISTRATION**

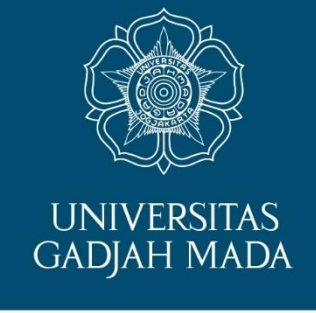

• All authors can submit the full papers after receiving invitation form editor after filling this online form. Author must fill the complete identity in the online form via:

## bit.ly/answerauthorform

You can access this link via <u>answer.piat.ugm.ac.id</u>

• If you have more than one paper for submission, please kindly re-fill the online form to register your second, third paper, etc.

(If you fill the online form already, please continue to the next step)

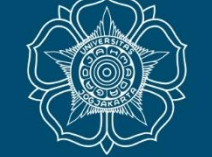

UNIVERSITAS GADJAH MADA

## AUTHOR FORM

2ND Annual Symposium on Solid Waste Refinery

\* Required

#### Email address \*

Your email

#### You First Name \*

Your answer

#### Your Last Name \*

Your answer

## ONLINE FORM for 2<sup>ND</sup> ANSWERS

### LOCALLY ROOTED, GLOBALLY RESPECTED

# LOG IN TO <u>HTTP://SCIENTIFIC.NET</u>

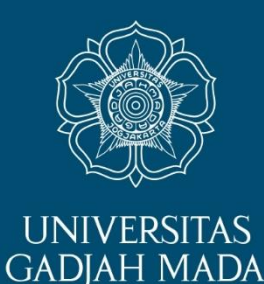

- Author will receive notification/invitation via e-mail. In the e-mail there are two files attached: (1) author guidelines for full paper submission through scientific.net and (2) full paper template
- For author who already has an account in <u>http://scientific.net</u>, please log in using your own username and password. Continue to open the author tab and follow the instructions for paper submission.
- For author who doesn't have an account in <a href="http://scientific.net">http://scientific.net</a> will receive an e-mail from Symposium on Solid Waste Refinery (as a sign for new account that already added by the editor). E-mail is shown in the next page.

# For setting up new account, author will receive this e-mail from Symposium From Solid Waste Refinery

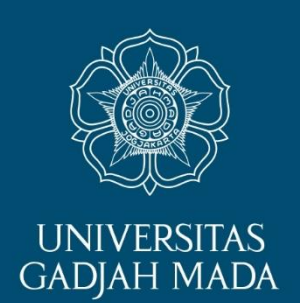

| $\leftarrow$ $\rightarrow$ $\circlearrowright$ $\textcircled{a}$ https:// | /mail.google.com/mail/u/2/#inbox |                                                            |                                     |
|---------------------------------------------------------------------------|----------------------------------|------------------------------------------------------------|-------------------------------------|
| = M Gmail                                                                 | Q Search mail                    | Ţ                                                          | ⑦ 🏭 m                               |
| Compose                                                                   | □- C :                           |                                                            | 1-50 of 197 < > 🇱 🛐                 |
|                                                                           | Primary                          | Social 50 new Promotions 50 new                            |                                     |
| <b>Inbox</b> 117                                                          |                                  | Facebook Qubicle, Netlog / Twoo, Pengui                    |                                     |
| ★ Starred                                                                 | 🔲 ☆ 놀 Symposium on Solid .       | UPLOAD YOUR MANUSCRIPT FOR ANSWER - Dear Solid Waste, Your | login credentials for uploa 6:16 PM |

Log in to your e-mail. (Please log in to the same e-mail address you submitted through the online form. If you want to change your email please contact/inform the committee through <u>answer.piat@ugm.ac.id</u>). Find new e-mail from Symposium on Solid Waste Refinery in your inbox then open.

## LOCALLY ROOTED, GLOBALLY RESPECTED

#### UPLOAD YOUR MANUSCRIPT FOR ANSWER > Index ×

Symposium on Solid Waste Refinery <9783035716986@scientific.net> to me -

Dear Solid Waste,

Your login credentials for uploading your article for the «Symposium on Solid Waste Refinery» are as follows:

URL : <u>https://www.scientific.net</u> Username : Password :

After you log in please select « Author » role at the top of the screen to access menus and instructions for uploading your new or revised manuscripts.

Your author code is

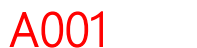

(Please carefully remember your author code)

When preparing your manuscript, please be sure to follow the template available on the info page in the Author interface after login. Please fill in the manuscript Checklist (one of the entries on the Author bar). While submitting the manuscript, be sure to also add all the required information.

Best regards, Chandra Wahyu Purnomo <u>chandra.purnomo@ugm.ac.id</u>

For author who doesn't have an account in <u>http://scientific.net</u> will receive this e-mail. Please read this e-mail carefully. Click the URL <u>https://scientific.net</u> and log in using the given Username and Password. Each author must remember the author code.

6:16 PM (1 minute ago) 🏠 🔺 🗄

ē

73

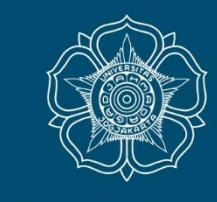

UNIVERSITAS GADJAH MADA

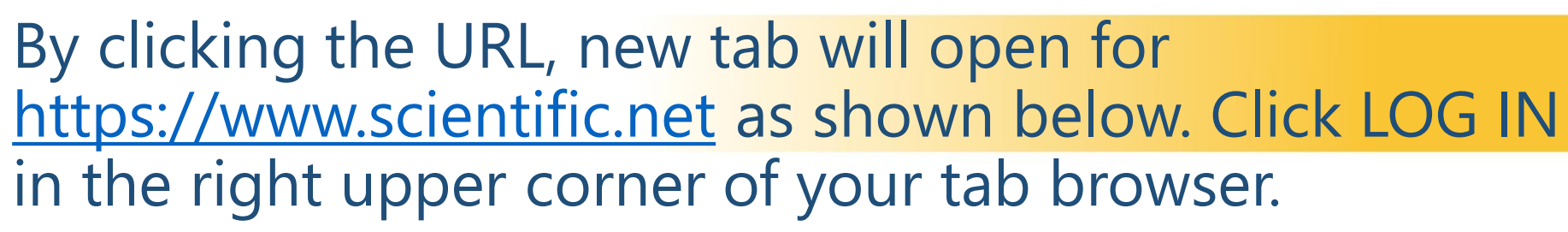

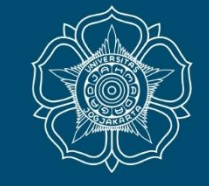

UNIVERSITAS

GADJAH MADA

ugm.ac.id

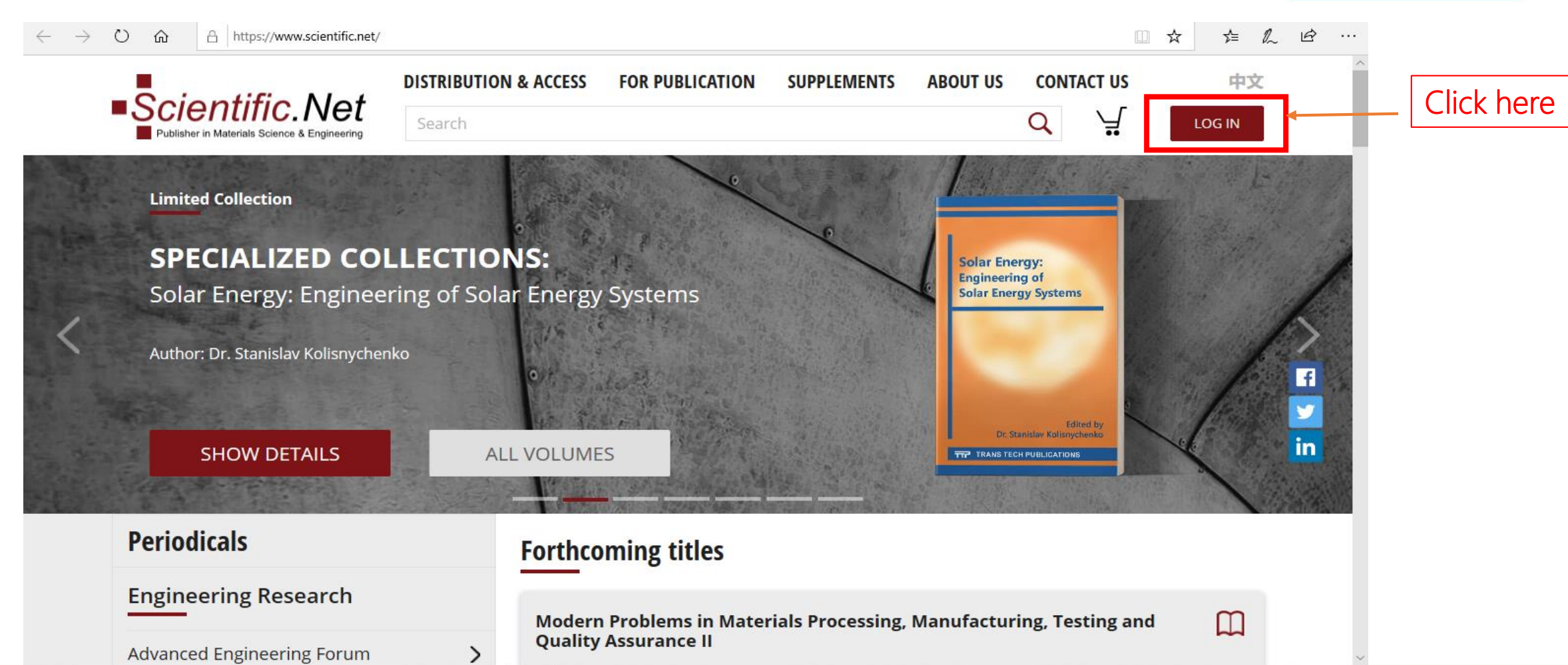

# You will be redirected to next page to log in using your Username and Password you received in your e-mail.

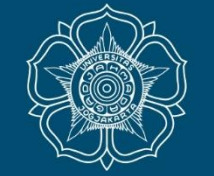

UNIVERSITAS GADJAH MADA

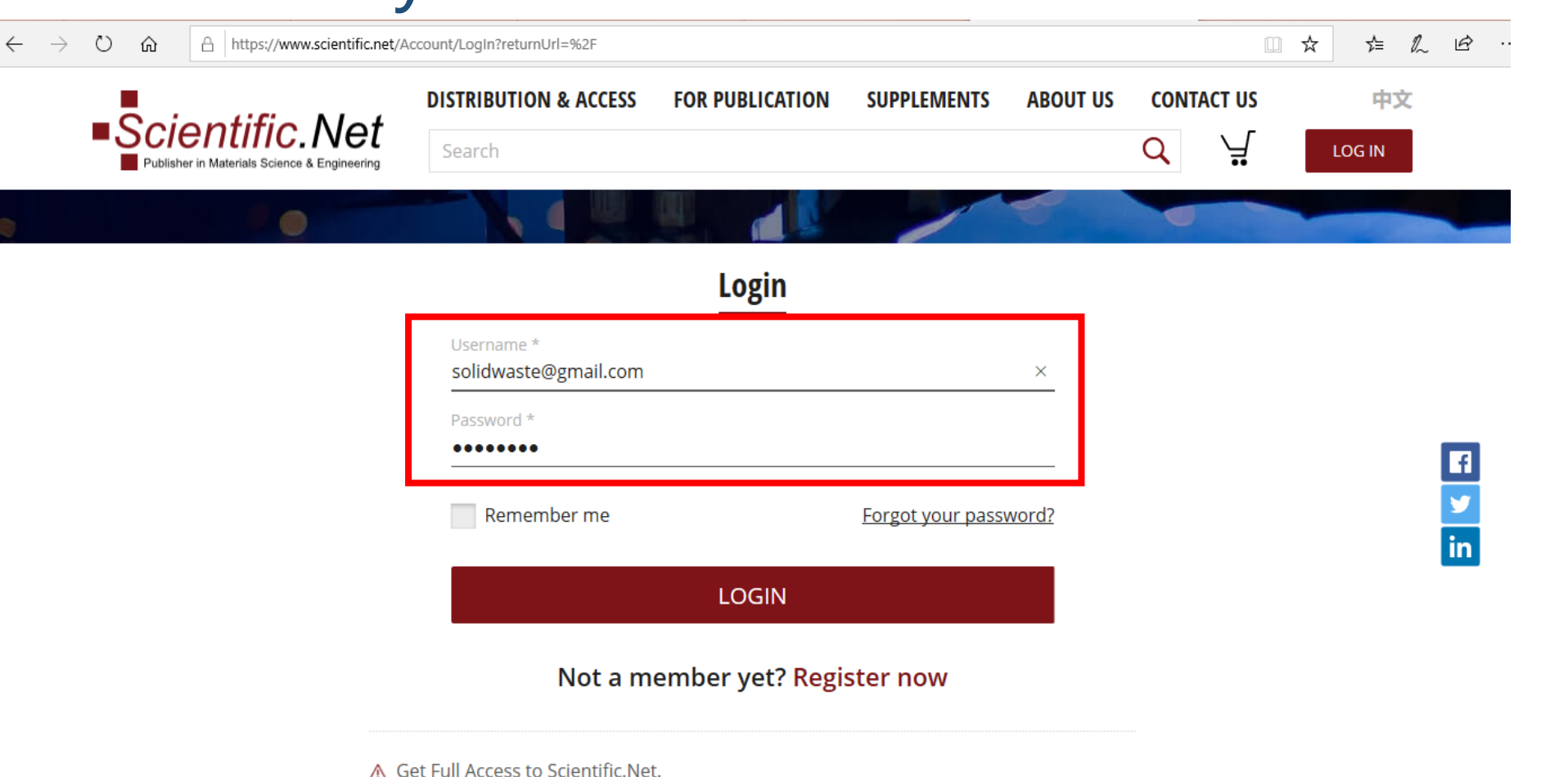

### LOCALLY ROOTED, GLOBALLY RESPECTED

#### ugm.ac.id

Then

Click

LOGIN

## This page will be shown after you successfully LOG IN. Find Author tab in the upper left corner. Then Click it.

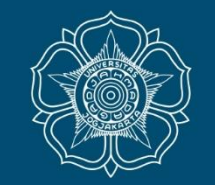

UNIVERSITAS GADJAH MADA

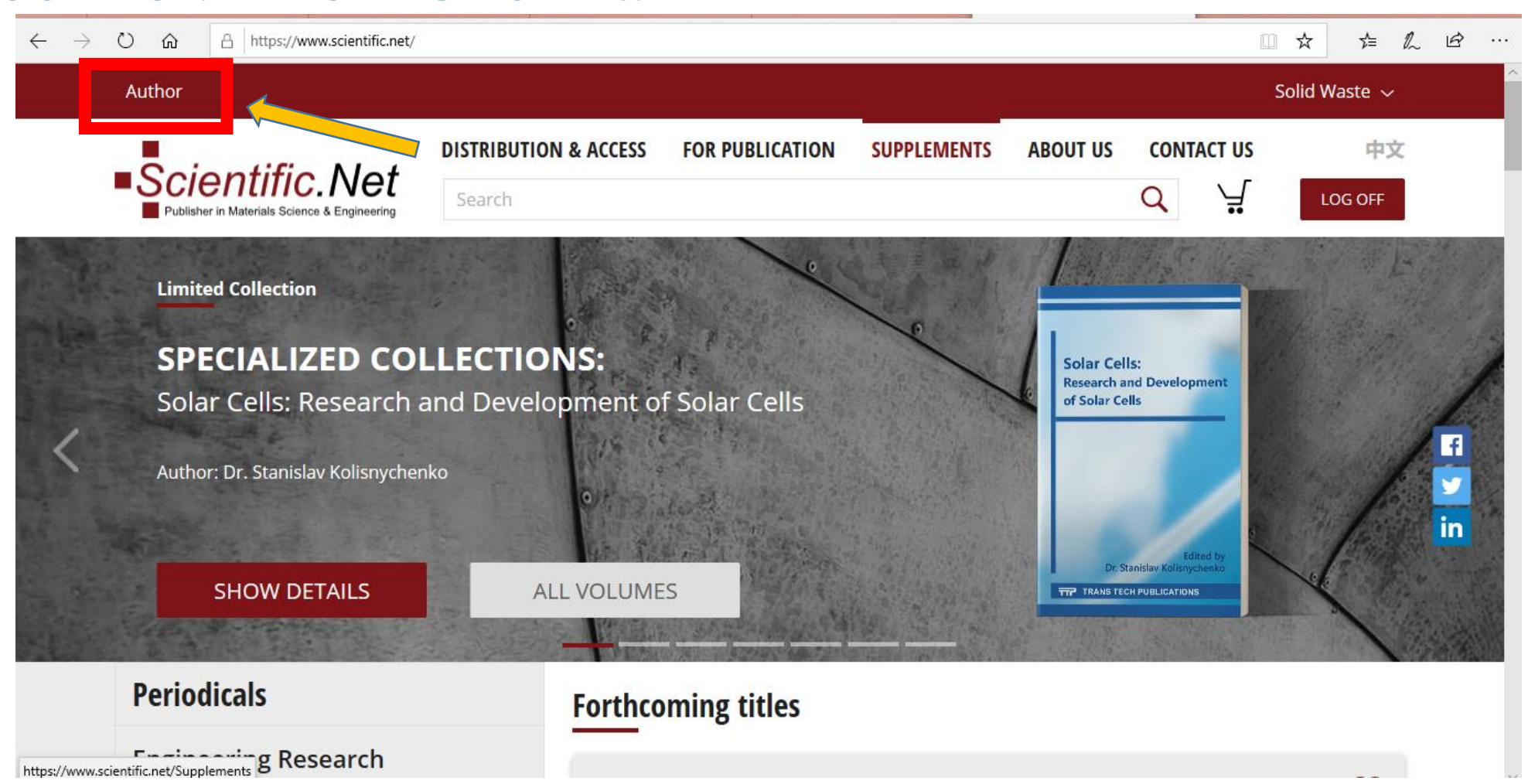

#### LOCALLY ROOTED, GLOBALLY RESPECTED

# By clicking author you will be redirected to this page. Please read the following instructions carefully.

| $\leftarrow \rightarrow$ | Ů û A https://www.scientific.net/ed          | liting-tool/author/home                 |                 |             |          | [          | □ ☆ ☆                 | L & · |
|--------------------------|----------------------------------------------|-----------------------------------------|-----------------|-------------|----------|------------|-----------------------|-------|
|                          | Author                                       |                                         |                 |             |          |            | Solid Waste $ 	edsim$ |       |
|                          | Publisher in Materials Science & Engineering | DISTRIBUTION & ACCESS                   | FOR PUBLICATION | SUPPLEMENTS | ABOUT US | CONTACT US | LOG OFF               |       |
|                          | AUTHOR HOME SUBMIT PAPER                     |                                         |                 |             | E.       |            |                       |       |
|                          | Dear Solid Waste, Welcome to your Aut        | hor interface!                          |                 |             |          |            |                       |       |
|                          | New on Scientific.Net? Watch                 | the <u>video guide</u> first!           |                 |             |          |            |                       |       |
|                          | Before you start, please get fa              | miliar with our <u>Policies and Eth</u> | ics             |             |          |            |                       |       |
|                          | 3 Download the template to pre               | pare the manuscript                     |                 |             |          |            |                       |       |
|                          | Download Doc Template                        |                                         |                 |             |          |            |                       |       |

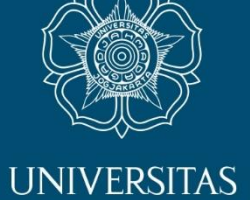

GADJAH MADA

You can download Paper Template in this page (point 3) or download it attached to notification email from answer.piat@ ugm.ac.id

Download LaTeX Template

#### LOCALLY ROOTED, GLOBALLY RESPECTED

# You can start submitting your paper by clicking **SUBMIT PAPER** tab or click **Upload Page**

○ 命 合 https://www.scientific.net/editing-tool/author/home

AUTHOR HOME SUBMIT PAPER

Dear Solid Waste, Welcome to your Author interface!

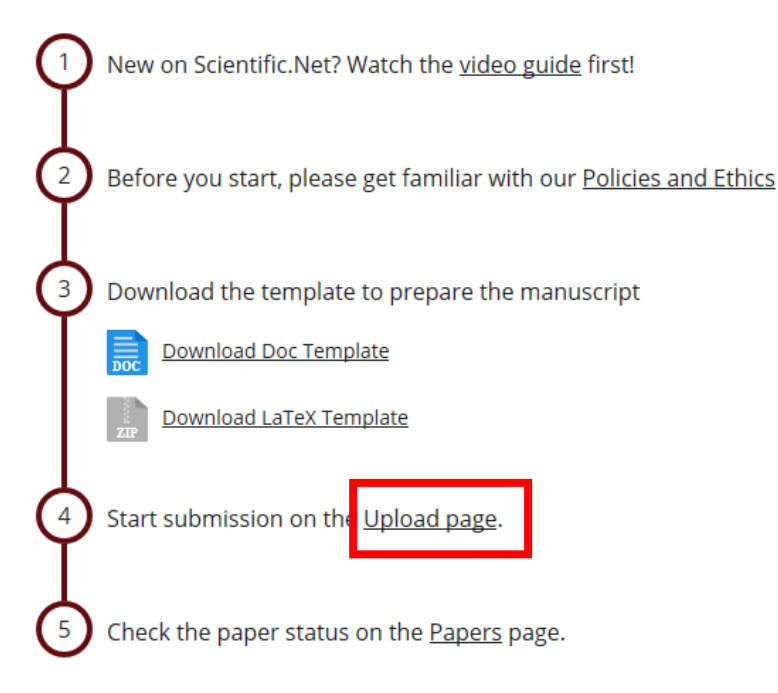

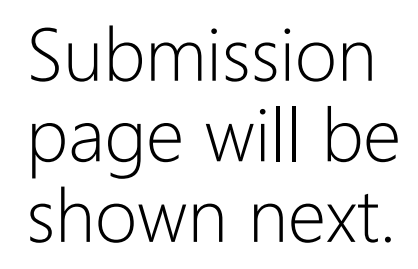

□ ☆

☆ ん ビ …

UNIVERSITAS GADJAH MADA

#### LOCALLY ROOTED, GLOBALLY RESPECTED

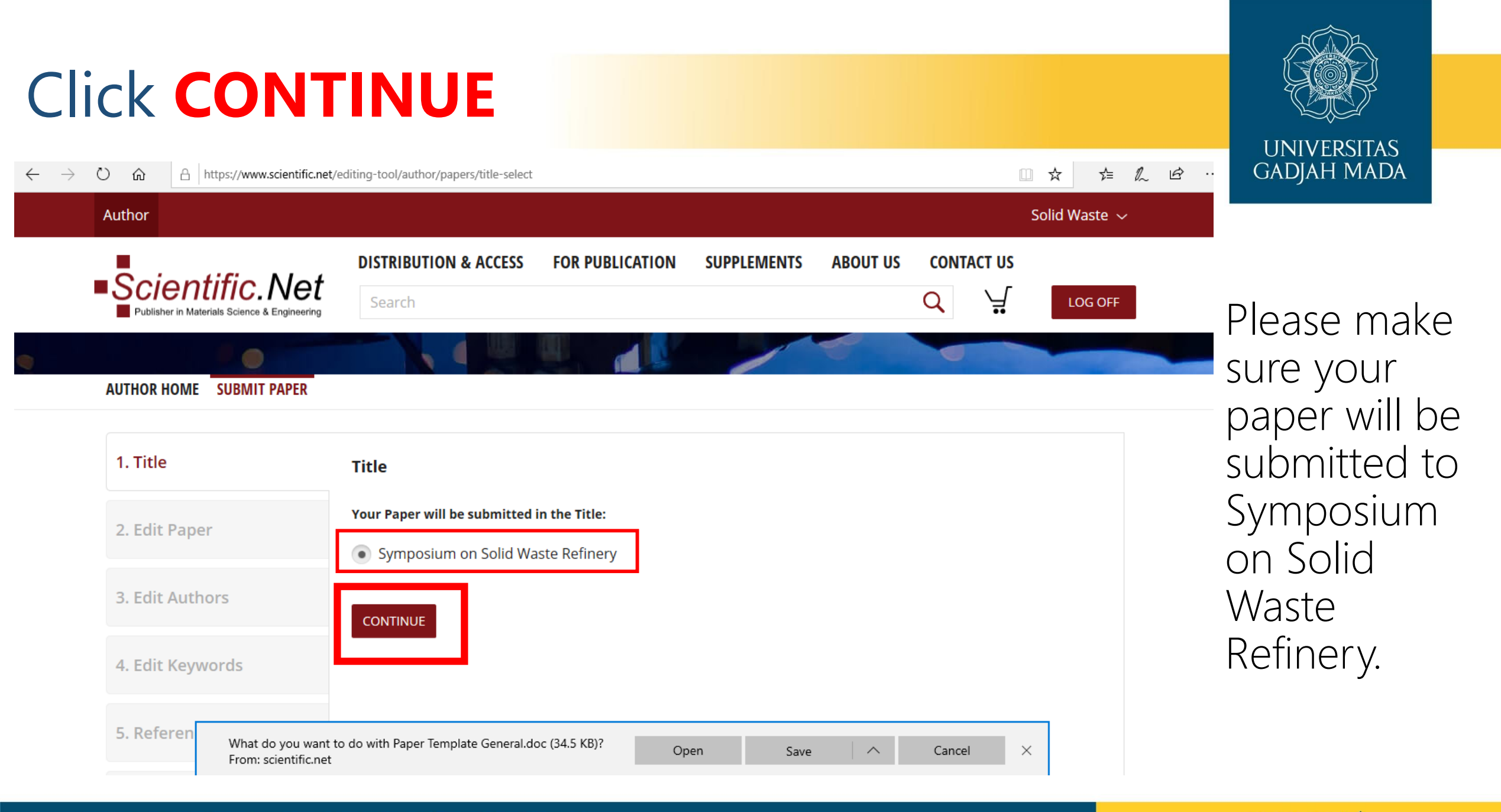

#### AUTHOR HOME SUBMIT PAPER

Title: Symposium on Solid Waste Refinery

| 1. Title               | New Paper                                                                                                    |
|------------------------|----------------------------------------------------------------------------------------------------|
| 2. Edit Paper          | This page is for a new manuscript submission. To upload files of a new manuscript, in the Files area, click Select file to browse Word or LaTeX files, as well as PDF file on your computer, then click Upload. The files will be transferred to our system. |
| 3. Edit Authors        | Warning! You should not upload files of revised manuscripts on this page. If you need to upload a revised manuscript, on the Author Menu, click My Papers, then, click the Title of the paper which is in Revisions status.                                  |
| 4. Edit Keywords       | Upload new files                                                                                                    |
| 5. References          | .DOCX/.DOC/.RTF/.ZIP file<br>(Please upload zip file with TeX and images for LaTeX)                                                                                                    |
| 6. Copyright Agreement | No file chosen BROWSE                                                                                                    |
| 7. Checklist           | PDF file           No file chosen         BROWSE                                                                                                    |
|                        | UPLOAD                                                                                                    |
|                        | Attention! Uploaded files should be less than 64Mb                                                                                                    |

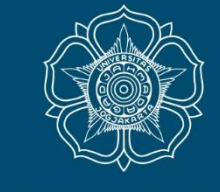

UNIVERSITAS

GADJAH MADA n choose the

You can choose the files for paper you want to submit by clicking browse. Please submit both types of document DOC./DOC.X and PDF.

Please name your files with NAME\_AFFILIATION Then click **UPLOAD** 

UNIVERSITAS GADJAH MADA

AUTHOR HOME SUBMIT PAPER

Title: Symposium on Solid Waste Refinery

| 1. Title               | New Paper                                                                                                    |
|------------------------|----------------------------------------------------------------------------------------------------|
| 2. Edit Paper          | This page is for a new manuscript submission. To upload files of a new manuscript, in the Files area, click Select file to browse Word or LaTeX files, as well as PDF file on your computer, then click Upload. The files will be transferred to our system. |
| 3. Edit Authors        | <b>Warning!</b> You should not upload files of revised manuscripts on this page. If you need to upload a revised manuscript, on the Author Menu, click My Papers, then, click the Title of the paper which is in Revisions status.                           |
| 4. Edit Keywords       | Upload new files                                                                                                    |
| 5. References          | .DOCX/.DOC/.RTF/.ZIP file<br>(Please upload zip file with TeX and images for LaTeX)                                                                                                    |
| 6. Copyright Agreement | Paper Template General_ANSWER.doc BROWSE                                                                                                    |
|                        | PDF file                                                                                                    |
| 7. Checklist           | Paper Template General_01.pdf BROWSE                                                                                                    |
|                        |                                                                                                    |
|                        | Attention! Uploaded files should be less than 64Mb                                                                                                    |

AUTHOR HOME SUBMIT PAPER MY PAPERS

Title: Symposium on Solid Waste Refinery

| 1. Title 🗸             | Edit Paper                                                                         |                            |
|------------------------|------------------------------------------------------------------------------------|----------------------------|
|                        | Paper: Your Paper's Title Starts here: Please Cent                                 | eruse Helvetica (Arial) 14 |
| 2. Edit Paper 🗸        |                                                                                    |                            |
| 3. Edit Authors        | <b>34 KB</b><br>[2019-09-13 19:38]                                                 |                            |
|                        | <b>84 KB</b><br>[2019-09-13 19:38]                                                 |                            |
| 4. Edit Keywords       | Upload new files                                                                   |                            |
| 5. References          | .DOCX/.DOC/.RTF/.ZIP file<br>(Please upload zip file with TeX and images for LaTeX | 0                          |
| 6. Copyright Agreement | No file chosen                                                                     | BROWSE                     |
|                        | PDF file                                                                           |                            |
| 7. Checklist           | No file chosen                                                                     | BROWSE                     |
|                        | Attention! Uploaded files should be less than 64                                   | Мь                         |
|                        | Paper Title                                                                        |                            |
|                        | $I \times_z \times^z$ and $\Omega$                                                 |                            |
|                        | Your Paper's Title Starts here: Please Centeruse Helvetica (Ari                    | al) 14                     |

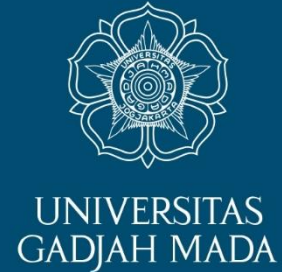

New tab (MY PAPERS) will be created after you upload your paper.

P

## LOCALLY ROOTED, GLOBALLY RESPECTED

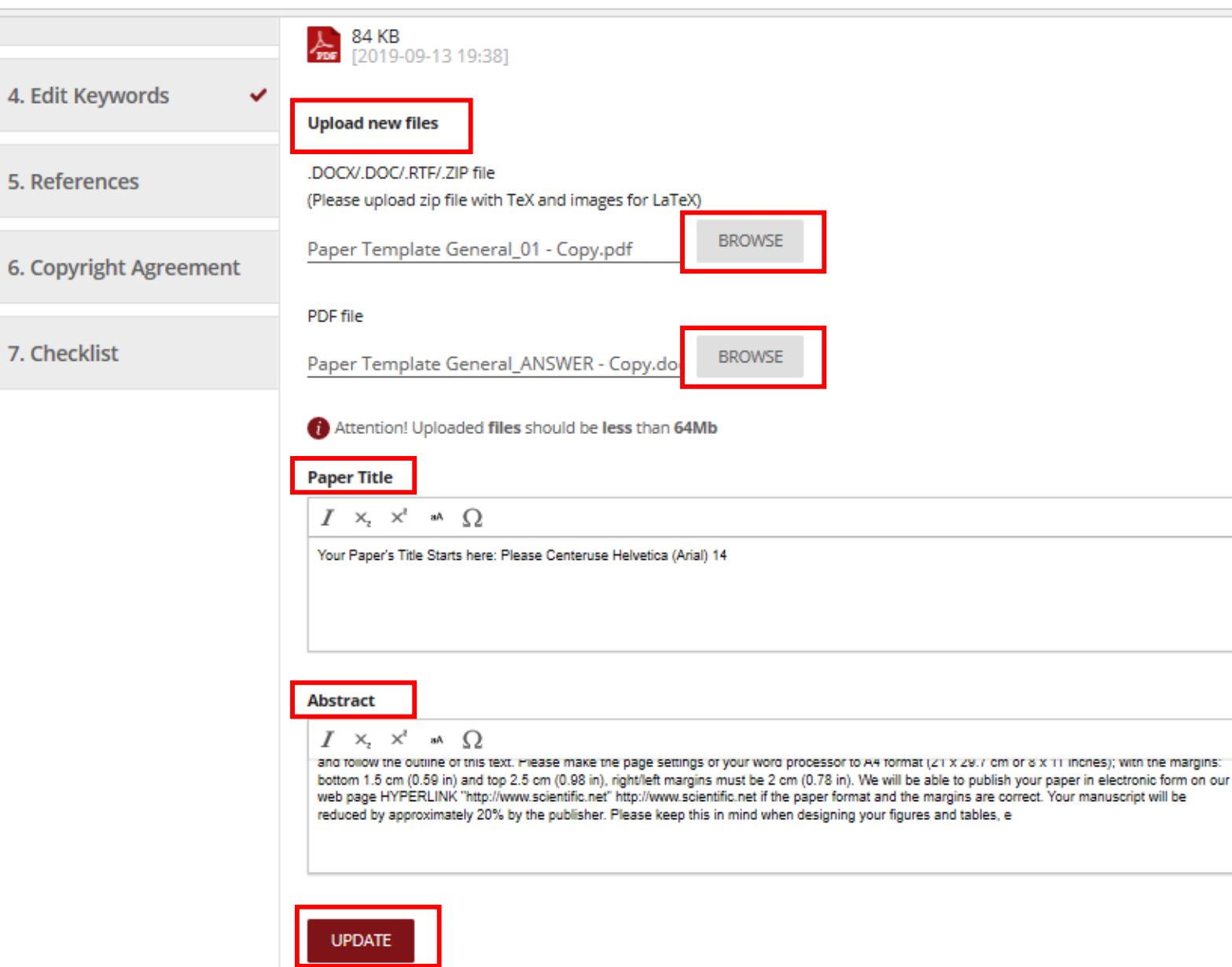

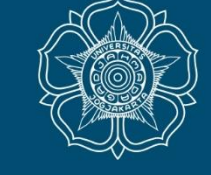

UNIVERSITAS GADJAH MADA

You can change your paper to the new files by clicking BROWSE below Upload New Files.

You can also edit Paper Titles and Abstract then click UPDATE.

#### LOCALLY ROOTED, GLOBALLY RESPECTED

A https://www.scientific.net/editing-tool/author/titles/6062/papers/552991/update

| (                     |    |                                                                   |                                             |            |   |
|-----------------------|----|-------------------------------------------------------------------|---------------------------------------------|------------|---|
| 1. Title              | ~  | Edit Paper                                                        |                                             |            |   |
| 2. Edit Paper         | ~  | Paper: Your Paper's Title Starts h                                | nere: Please Centeruse Helvetica (Arial) 14 |            | L |
|                       |    | Upload history                                                    |                                             |            | 7 |
| 3. Edit Authors       | ~  | 34 KB<br>[2019-09-13 19:45]                                       | 34 KB (2019-09-13 19:38) ∨                  | [DOWNLOAD] |   |
| 4. Edit Keywords      | ~  | 84 KB<br>[2019-09-13 19:45]                                       | 84 KB (2019-09-13 19:38) ∽                  | [DOWNLOAD] |   |
| 5. References         |    | Upload new files                                                  |                                             |            |   |
| 6. Copyright Agreemen | nt | .DOCX/.DOC/.RTF/.ZIP file<br>(Please upload zip file with TeX and | d images for LaTeX)                         |            |   |
|                       |    | No file chosen                                                    | BROWSE                                      |            |   |
| 7. Checklist          |    | PDF file                                                          |                                             |            |   |
|                       |    | No file chosen                                                    | BROWSE                                      |            |   |
|                       |    | (i) Attention! Uploaded files shou                                | ld be less than 64Mb                        |            |   |
|                       |    | Paper Title                                                       |                                             |            |   |
|                       |    | $I \times_{\rm 2} \times^{\rm 2}$ and $\Omega$                    |                                             |            |   |
|                       |    | Your Paper's Title Starts here: Please Ce                         | nteruse Helvetica (Arial) 14                |            |   |
|                       |    |                                                                   |                                             |            |   |

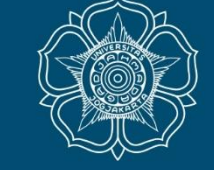

UNIVERSITAS GADJAH MADA

You can download your new files in this **2. Edit Paper** page.

You can also put comment and see the comments from editors/reviewers by clicking comment icon in the upper right corner.

# This comments box will pop up after clicking comments icon. Click **ADD COMMENT** to submit your comments.

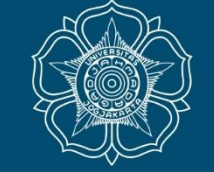

UNIVERSITAS GADJAH MADA

£ ...

□ ☆

O In https://www.scientific.net/editing-tool/author/titles/6062/papers/552991/update

 $\leftarrow$ 

| AUTHOR HOME SUBMIT PAPER MY             | Y PAPERS                                                                        |
|-----------------------------------------|---------------------------------------------------------------------------------|
| Title: Symposium on Solid Waste Refiner | <u>Comments</u> ×                                                               |
| 1. Title 🗸                              | Your Comment * Solid Waste                                                      |
| 2. Edit Paper 🗸                         | ADD COMMENT CLOSE                                                               |
| 3. Edit Authors 🗸                       | 34 KB         24 KB (2019-09-13 19:38) ∨         [DOWNLOAD]                     |
| 4. Edit Keywords 🗸                      | 84 KB         84 KB (2019-09-13 19:38) ~         [DOWNLOAD]                     |
| 5. References                           | Upload new files                                                                |
| 6. Copyright Agreement                  | .DOCV.DOC/.RTF/.ZIP file (Please upload zip file with TeX and images for LaTeX) |
| 7. Checklist                            | PDF file                                                                        |
|                                         | No file chosen BROWSE                                                           |
|                                         | Attention! Uploaded files should be less than 64Mb                              |
|                                         | Paper Title                                                                     |
|                                         | $I \times_{i} \times^{i} = i \Delta \Omega$                                     |
|                                         | Your Paper's Title Starts here: Please Centeruse Helvetica (Anal) 14            |

#### LOCALLY ROOTED, GLOBALLY RESPECTED

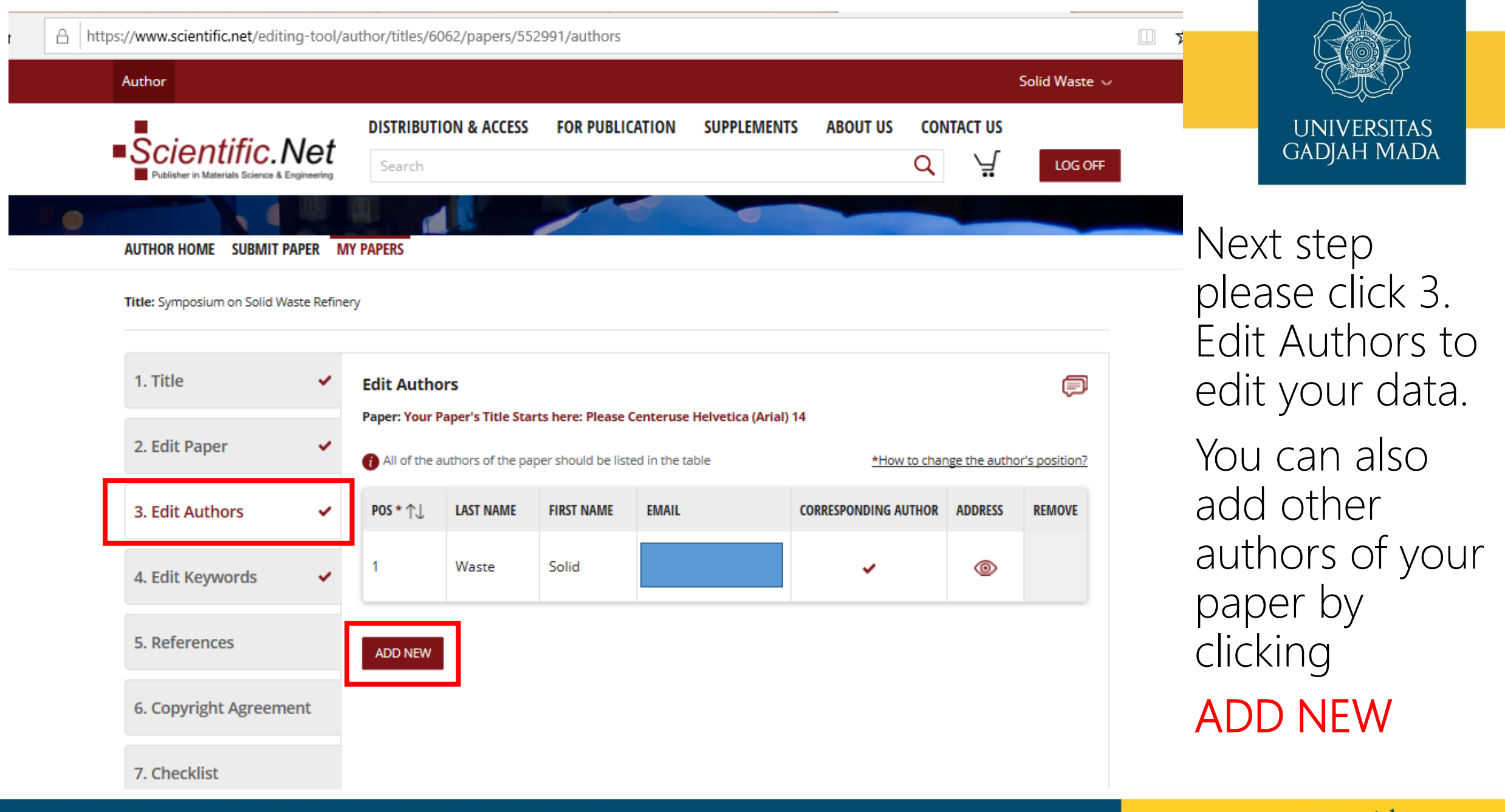

#### LOCALLY ROOTED, GLOBALLY RESPECTED

~

Title: Symposium on Solid Waste Refinery

2. Edit Paper

3. Edit Authors

1. Title

4. Edit Keywords

5. References

6. Copyright Agreement

7. Checklist

Add New Author

Paper: Your Paper's Title Starts here: Please Centeruse Helvetica (Arial) 14

Please use only author's own email and not a global email. Please always write author's full first and last name. Type the ORCID identifier to enable automatic sharing of published papers to author's ORCID account. You can search by: email only or ORCID only or first and last name or all 4 fields Preferred way to search is by email First Name Last Name Fmail

SEARCH

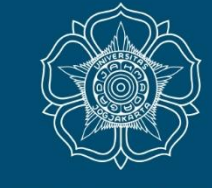

UNIVERSITAS GADJAH MADA

You can add new author through this page. Only author who has an account in Scientific.net can be invited.

Please make sure the other authors sign up first in scientific.net

LOCALLY ROOTED, GLOBALLY RESPECTED

| 3. Edit Authors 🗸 🗸    | Type the URCID Identifier to enable automatic sharing of published papers to authors of | ORCID accou | JINT |
|------------------------|-----------------------------------------------------------------------------------------|-------------|------|
| 4. Edit Keywords 🗸     | You can search by: email only or ORCID only or                                          |             |      |
| 5. References          | <ul><li>first and last name or</li><li>all 4 fields</li></ul>                           |             |      |
| 6. Copyright Agreement | Preferred way to search is by email                                                     |             |      |
| 7. Checklist           | Pipit<br>Last Name                                                                      |             |      |
|                        | Noviyani                                                                                |             |      |
|                        | Email                                                                                   |             |      |
|                        | pipit.noviyani@ugm.ac.id                                                                |             |      |
|                        | ORCID                                                                                   |             |      |
|                        | SEARCH                                                                                  |             |      |
|                        | 👔 Account was found. You can register it as Author                                      |             |      |
|                        |                                                                                         | OPCID       |      |

| FIRST NAME | LAST NAME | EMAIL                    | ORCID | ACTION        |
|------------|-----------|--------------------------|-------|---------------|
| Pipit      | Noviyani  | pipit.noviyani@ugm.ac.id |       | Set as Author |
|            |           |                          |       |               |

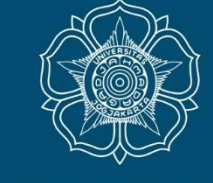

UNIVERSITAS GADJAH MADA

Please fill First Name, Last Name and Email then click **SEARCH**. If you enter the right account then it will pop up below. Then click **Set** as Author.

Account shown in the picture is just example.

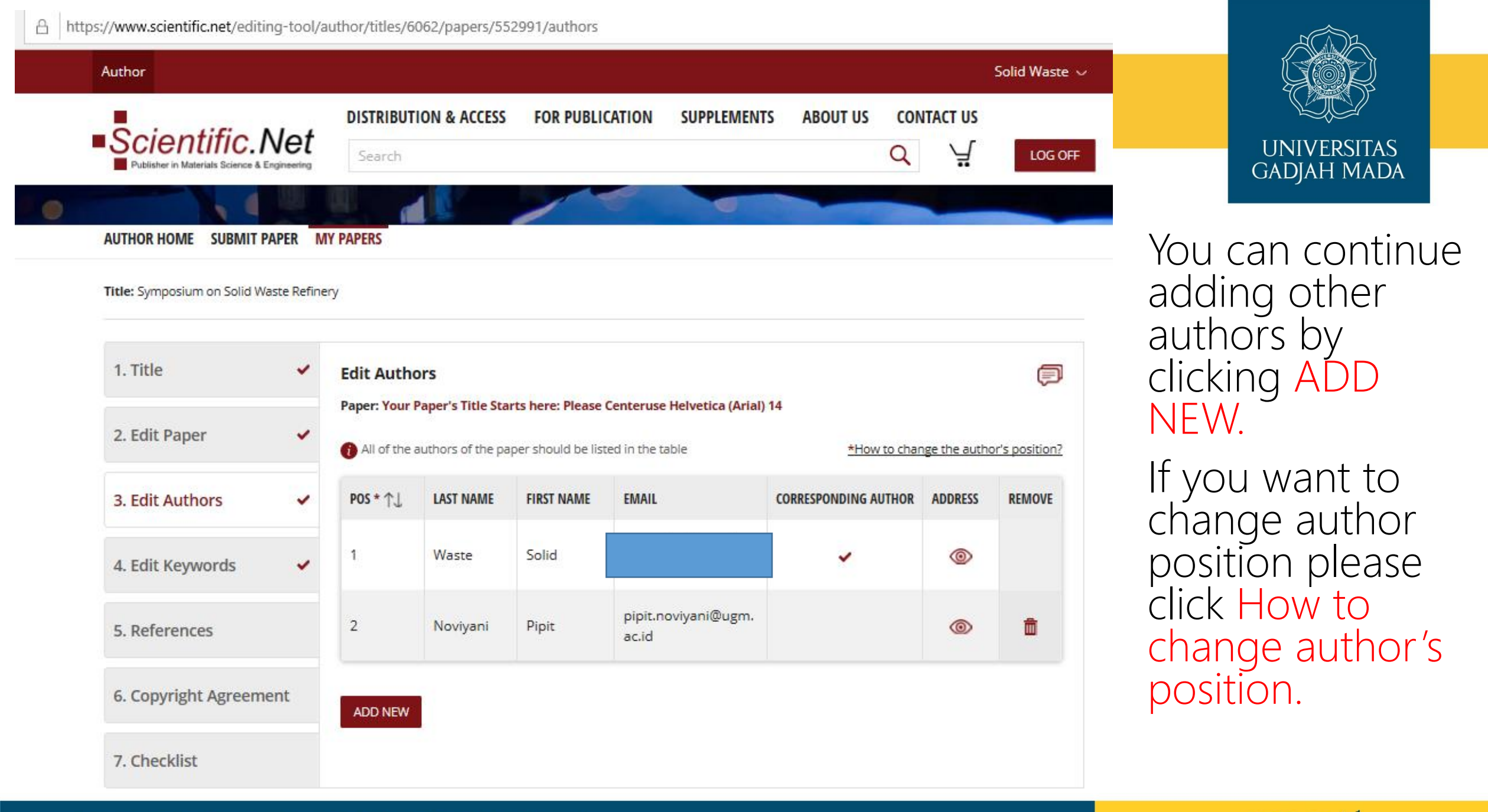

# Changing author's position

A https://www.scientific.net/editing-tool/author/titles/6062/papers/552991/authors

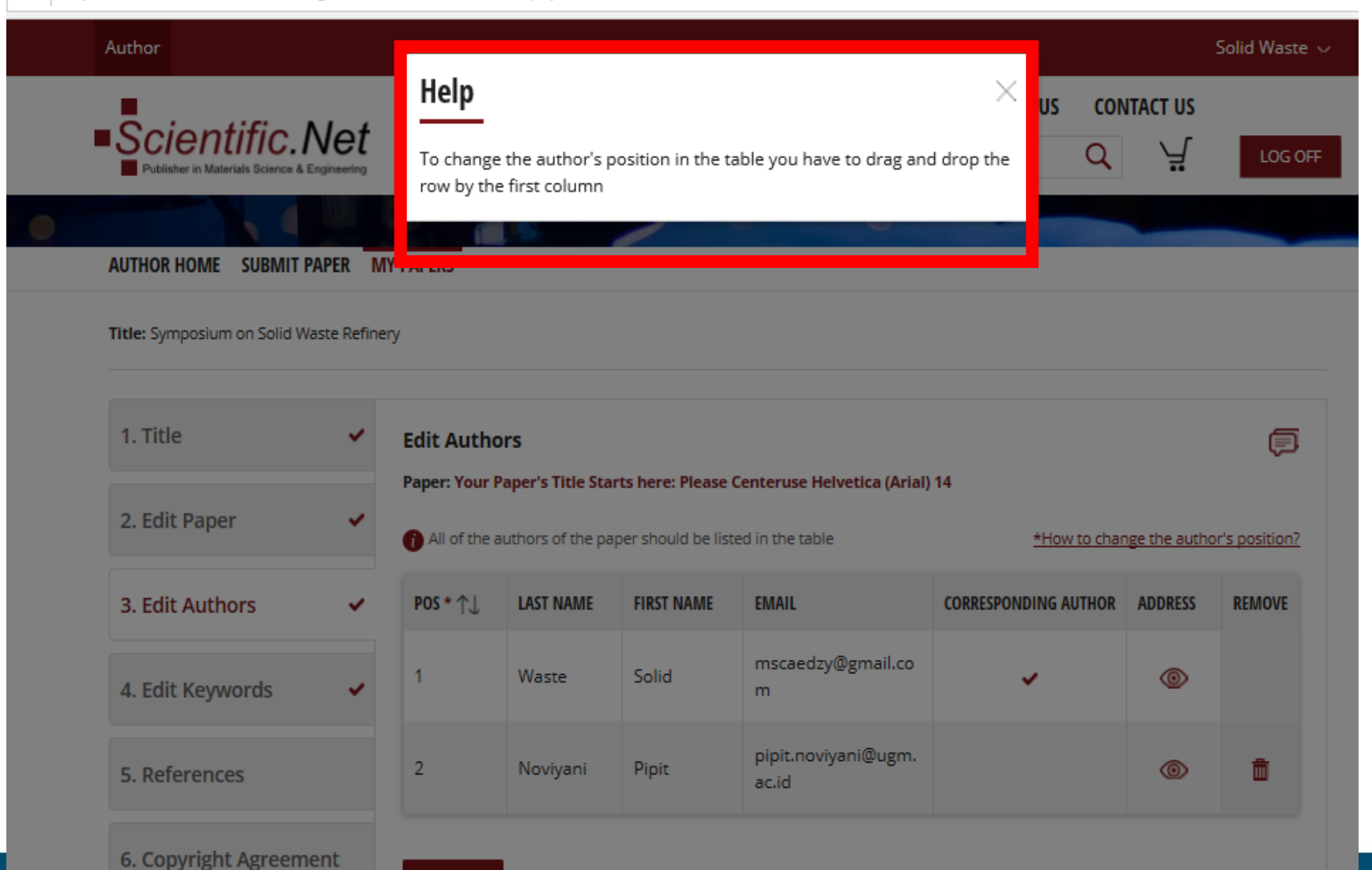

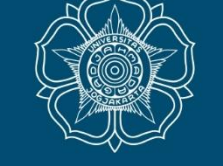

UNIVERSITAS GADJAH MADA

ugm.ac.id

ADD NEW

Title: Symposium on Solid Waste Refinery

| 1. Title 🗸             | Edit Keywords                                                                                      |  |
|------------------------|----------------------------------------------------------------------------------------------------|--|
| 2. Edit Paper 🗸        | Paper: Your Paper's Title Starts here: Please Centeruse Helvetica (Arial) 14<br>Existing Keywords: |  |
| 3. Edit Authors        | KEYWORD DELETE                                                                                     |  |
| 4. Edit Keywords       | List The Keywords Covered In Your Paper                                                            |  |
| E. Deferrere           | These Keywords Will Also Be Used By The Publisher To Produce A Keyword Index                       |  |
| 5. References          | 1 How to type keywords correctly?                                                                  |  |
| 6. Copyright Agreement | $I \times_2 \times^2$ and $\Omega$                                                                 |  |
| 7. Checklist           |                                                                                                    |  |
|                        | ×                                                                                                  |  |
|                        | Add keyword as is*                                                                                 |  |
|                        | LOOKUP ADD CLEAR                                                                                   |  |
|                        | * - Information                                                                                    |  |

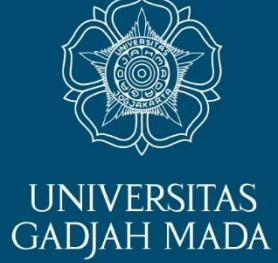

You can edit your keywords by clicking 4. Edit Keywords Type your new keywords the click **ADD** 

#### Title: Symposium on Solid Waste Refinery

| 1. Title                            | ~                                            | References                                                                                                    | P      |
|-------------------------------------|----------------------------------------------|----------------------------------------------------------------------------------------------------|--------|
| 2. Edit Paper                       | ~                                            |                                                                                                    |        |
|                                     |                                              | REFERENCES                                                                                                    | DOI    |
| 3. Edit Authors                     | ~                                            | [1] J. van der Geer, J.A.J. Hanraads, R.A. Lupton, The art of writing a scientific article, J. Sci. Commun. 163<br>(2000) 51-59. Reference to a book:.                                                                                                    |        |
| 4. Edit Keywords                    | ~                                            | [2] W. Strunk Jr., E.B. White, The Elements of Style, third ed., Macmillan, New York, 1979. Reference to a chapter in an edited book:.                                                                                                    |        |
| 5. References                       |                                              | [3] G.R. Mettam, L.B. Adams, How to prepare an electronic version of your article, in: B.S. Jones, R.Z.                                                                                                    |        |
| 6 Copyright Agroom                  | opt                                          | Smith (Eds.), Introduction to the Electronic Age, E-Publishing Inc., New York, 1999, pp.281-304.                                                                                                    |        |
| o. copyright Agreen                 | enc                                          | [4] R.J. Ong, J.T. Dawley and P.G. Clem: submitted to Journal of Materials Research (2003).                                                                                                    |        |
| 7. Checklist                        |                                              | [5] P.G. Clem, M. Rodriguez, J.A. Voigt and C.S. Ashley, U.S. Patent 6,231,666. (2001).                                                                                                    |        |
|                                     |                                              | [6] Information on http://www.weld.labs.gov.cn.                                                                                                    |        |
|                                     |                                              | The number of verified references can be increased by preparing them in accordance with <u>our template</u> .<br>Please, re-upload a revised paper on 'Edit Paper' tab and 'Reload' references to be verified. You will be able to go to the<br>submission step after approving references. | e next |
|                                     |                                              | RELOAD APPROVE                                                                                                    |        |
| i) The num<br>Please, n<br>submissi | iber of verif<br>e-upload a<br>ion step afte | ied references can be increased by preparing them in accordance with <u>our template</u> .<br>revised paper on 'Edit Paper' tab and 'Reload' references to be verified. You will be able to go to the next<br>er approving references.                                                      |        |

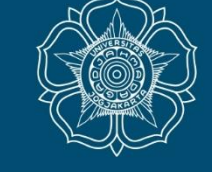

UNIVERSITAS GADJAH MADA

Please recheck your references in **5. References** then click **APPROVE.** 

Approved on 2019-09-13 20:22

#### LOCALLY ROOTED, GLOBALLY RESPECTED

Publisher in Materials Science & Engineering

#### AUTHOR HOME SUBMIT PAPER MY PAPERS

#### Title: Symposium on Solid Waste Refinery

| 1. Title              | ~  | Copyright Agreement                                                                                                    | Ð |
|-----------------------|----|----------------------------------------------------------------------------------------------------|---|
| 2. Edit Paper         | ~  | Paper: Your Paper's Title Starts here: Please Centeruse Helvetica (Arial) 14                                                                                                    | ^ |
| 3. Edit Authors       | ~  | United States. Please attach a copy of any applicable policy of the author's agency. If the Paper was prepared jointly,<br>and any co-author is not a U.S. Government employee, it is not a U.S. Government work. That co-author should be<br>delegated by the other co-authors to accept the Copyright Agreement. If the Paper was not prepared as part of the |   |
| 4. Edit Keywords      | ~  | employee's duties, it is not a U.S. Government work.                                                                                                    |   |
| 5. References         | ~  | submission system<br>By the acceptance, author agrees to receive login information for author access on <u>www.scientific.net</u> and to receive information<br>via email for future books and specials related to materials science.                                                                                                    | ł |
| 6. Copyright Agreemen | nt | This service can be canceled at any time.                                                                                                    | ~ |
| 7. Checklist          |    | Author's own work     U.S. Government work     Work made for hire     I confirm that I have been entitled by all authors to sign this Agreement on their behalf                                                                                                    |   |

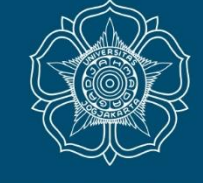

## UNIVERSITAS GADJAH MADA

## Next Step: you must fill the 6. Copyright Agreement.

Please read carefully, choose one of these points. Don't forget to check the confirmation then click ACCEPT.

#### LOCALLY ROOTED, GLOBALLY RESPECTED

ACCEPT

Publisher in Materials Science & Engineering

#### AUTHOR HOME SUBMIT PAPER MY PAPERS

Title: Symposium on Solid Waste Refinery

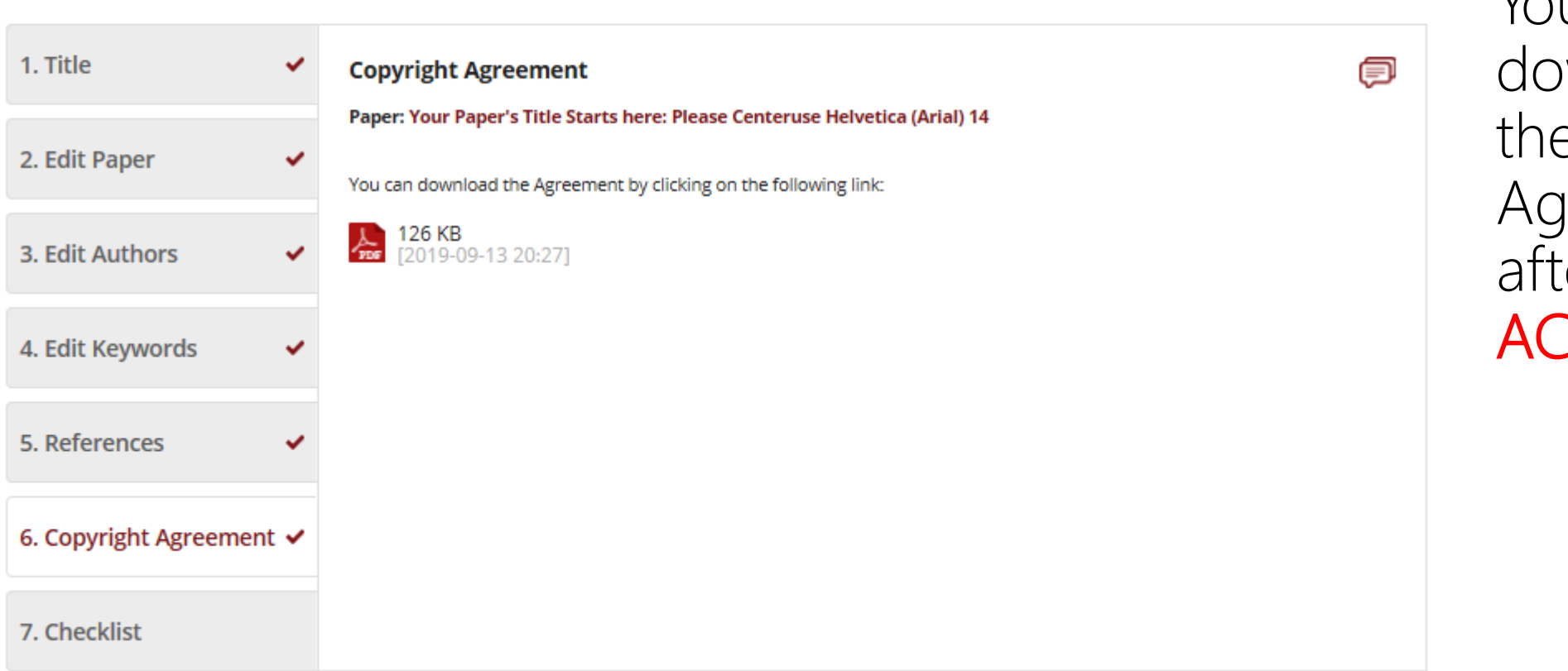

•

You can download the Agreement after clicking ACCEPT.

UNIVERSITAS

## You will receive an e-mail of your Copyright Agreement for your record. > authors Copyright Transfer Confirmation for Article: Your Paper's Title Starts here: Please Centeruse H... Sep 13

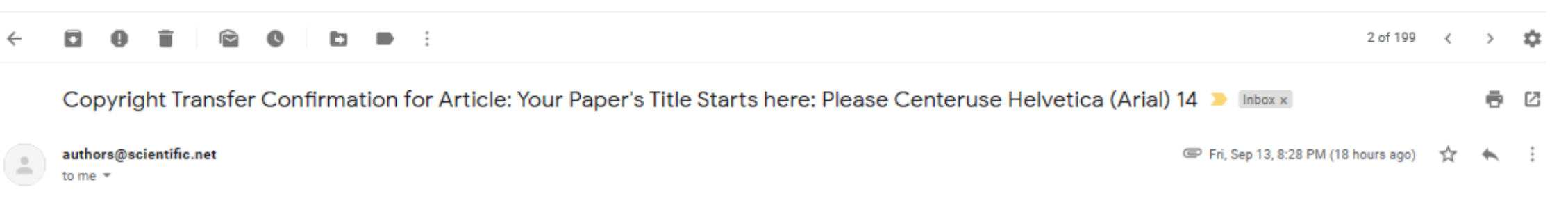

Copyright Transfer Confirmation Receipt:

Publication Title: Symposium on Solid Waste Refinery Article Title: Your Paper's Title Starts here: Please Centeruse Helvetica (Arial) 14

Congratulations!

Dear Colleague

Congratulations! You have successfully completed the Scientific.Net Electronic Copyright Form. A copy of the fully executed Form is attached here for your records. Please save this e-mail for any future reference.

Best regards, Team Scientific.Net

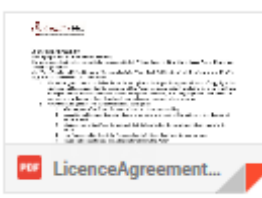

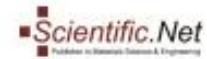

#### Copyright Agreement

Title: Symposium on Solid Waste Refinery

The undersigned author has submitted a manuscript titled: "Your Paper's Title Starts here: Please Centeruse Helvetica (Arial) 14"

(the "Paper") to be published in one of the periodicals by Trans Tech Publications Ltd., Reinhardstrasse 18, CH-8008 Zurich, Switzerland (the "Publisher").

- The author grants to the Publisher the exclusive rights to the Paper during the full term of copyright, the exclusive rights comprised in the copyright of the Paper, including but not limited to the right to publish the Paper and the material contained therein throughout the world, in all languages and in all media of expression new known or later developed, and to license or permit others to do so.
- 2. Notwithstanding the above, the author retains the right tee
  - Make copies of the Paper for author's use in classroom teaching.
     Use, after publication, the entire Paper or its parts in a book by the author, or a collection of
  - author's work.
  - Male copies of the Paper for internal distribution within the institution which employs the author.
  - 4. Use figures and tables of the Paper and up to 250 words of text for any purpose.
  - 5. Make oral presentations using the material from the Paper.
  - 6. Publish an extended, updated or rewritten version in another periodical.
  - 7. Deposit the Paper (postprint or preprint) in non-open access institutional repository.
  - 8. And proprietary rights other than copyright, such as patent rights.

The author agrees that all copies made under any of the above conditions will include a notice of copyright and a eitation to the Paper.

- In the case of a Paper prepared under U.S. Government contract, the U.S. Government may reproduce, royalty-free, all or portions of the Paper and may authorize others to do so, for official U.S. Government purpose only, if the U.S. Government contract so requires. A copy of the contract must be attached.
- 4. If the Paper was written as a work made for hire in the course of employment, the Paper in owned by the company/employer who must accept the Copyright Agreement. In this case, the Publisher hereby licenses back to such employer the right to use the Paper internally or for promotional purpose only.
- 5. The author warrants that the Paper is author's original work. If the Paper was prepared in co-authorship, the author is obliged to inform the co-authors of the terms of the Copyright Agreement and obtain the consent to accept it on their behalf. Author guarantees that the Paper has not been submitted or published elsewhere. (If excerpts from copyrighted works included, Author should have a written permission from the copyright owners and credit to the sources in the Paper.) The author also states that, to the best of their hanwledge, the Paper contains no libetons or unlawful statements, does not infininge on the rights of others, or contain material or instructions that might cause harm or injury.

#### Note to U.S. Government Employees

A Paper prepared by U.S. Eckeral government employee as part of his/her official daties is called a "U.S. Government work", and is in the public domain in the United States; in such case, Paragraph A above applies only outside the United States. Please attach a copy of any applicable policy of the stathor's agency. If the Paper was prepared jointly, and any co-author is not a U.S. Government employee, it is not a U.S. Government work. That co-author should be delegated by the other co-authors to accept the Copyright Agreement. If the Paper was not prepared as part of the employee's daties, it is not a U.S. Government work.

The acceptance of the terms of the Copyright Agreement is mandatory during the submission of a manuscript via the online submission system

By the acceptance, author agrees to receive login information for author access on www.scientific.net and to receive information via email for future books and specials related to materials science. This service can be canceled at any time.

Author's own work Solid Waste

2019-09-13

Trans Tech Publications Uni Nambaritrication 18 CH-6008 Zurich www.auteetific.red =-mail: Addam Decembric.net Tell (+41) 44 - 932 32 22 Fami (+41) 44 - 932 32 31

# Copyright Agreement

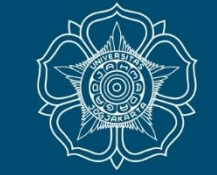

UNIVERSITAS GADJAH MADA

#### ugm.ac.id

| 1. Title               | ✓ Checklist                                                                                                    |
|------------------------|----------------------------------------------------------------------------------------------------|
| 2. Edit Paper          | Paper: Your Paper's Title Starts here: Please Centeruse Helvetica (Arial) 14     *                                                                                                    |
| 3. Edit Authors        | * 🖌 I used personal login credentials to access my account on <u>https://www.scientific.net</u> .                                                                                                    |
| 4. Edit Keywords       | <ul> <li>I downloaded the Word/LaTex template from the Participant Home page and prepared the manuscript as given in the template.</li> </ul>                                                                                                    |
| 5. References          | * I used <b>page settings A4</b><br>I only used the fonts <b>Times Roman (Times New Roman) and Helvetica (Arial)</b> for the entire document including special characters ( $\alpha \gamma \mu \Omega$ () $\geq \pm \bullet \Gamma$ {11 0}) because using other fonts will cause incorrect display of text or may change a special character to a square. |
| 6. Copyright Agreement | I wrote the paper in English; I didn't use any other language (even in Figures).                                                                                                    |
|                        | * ✔ I uploaded Word file (.doc or .docx) or LaTex files (.tex) together with the PDF file.                                                                                                    |
| 7. Checklist           | * $\checkmark$ I accepted the terms of the Copyright Agreement and received the PDF copy by email.                                                                                                    |
|                        | * 🖌 l added authors' full first and last names, affiliation and contact emails.                                                                                                    |
|                        | $\star$ 🖌 I added keywords that describe the subject of the research and methods used.                                                                                                    |
|                        | ✓ I suspect a potential conflict of interest (please email the details of the case to <u>authors@scientific.net</u> ).                                                                                                    |
|                        | <ul> <li>I included color pictures and wish to have these printed in full color (please send an email to<br/><u>authors@scientific.net</u> for more details).</li> <li>Online and on CD/DVD the pictures will always be shown in color, free of charge.</li> </ul>                                                                                        |

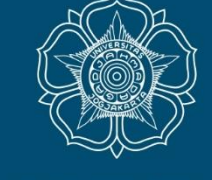

P

UNIVERSITAS GADJAH MADA

Please continue to 7. Checklist and check all the lists carefully. If you agree you can check the box beside the lists the click SUBMIT.

Only the lists with star is mandatory to fulfill.

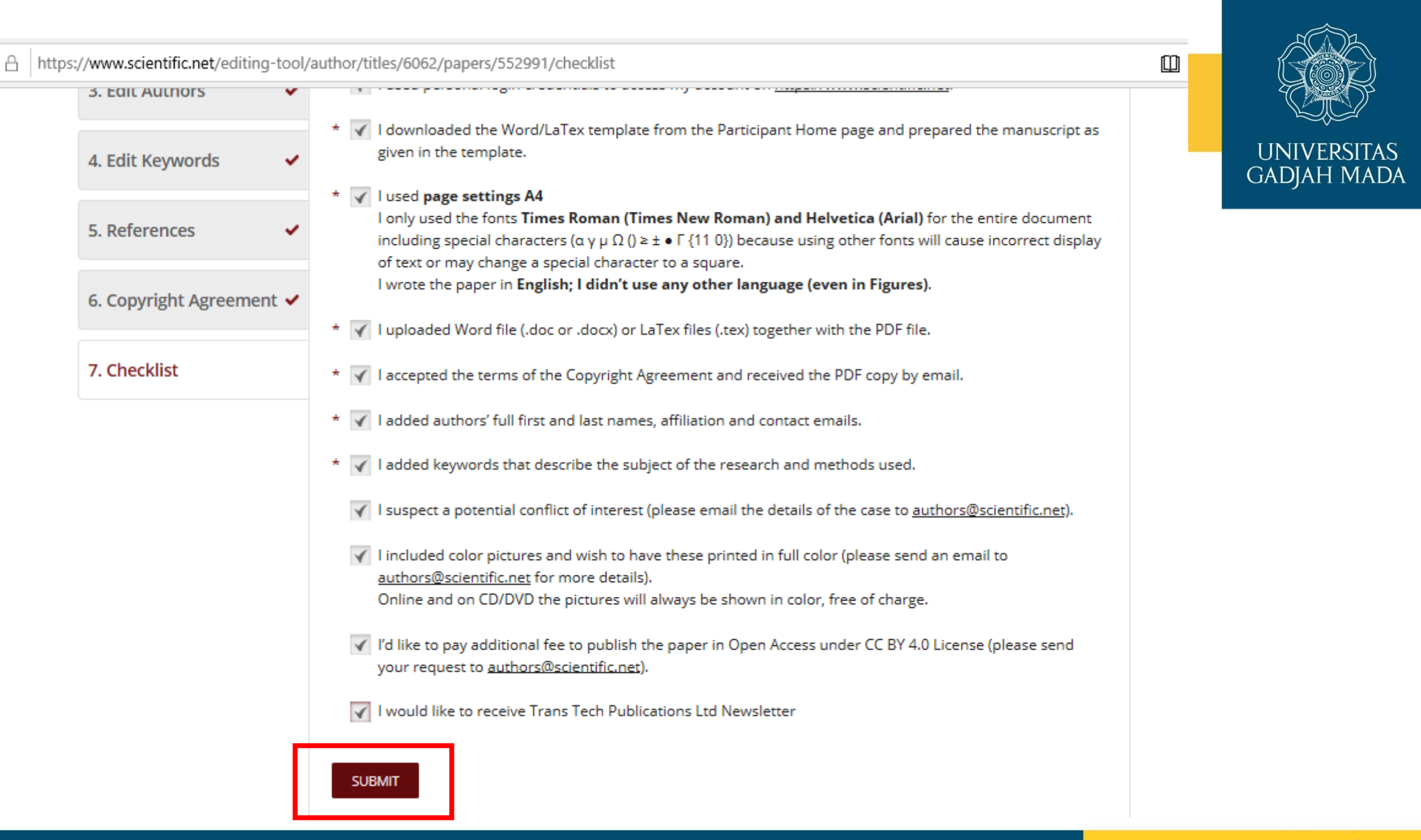

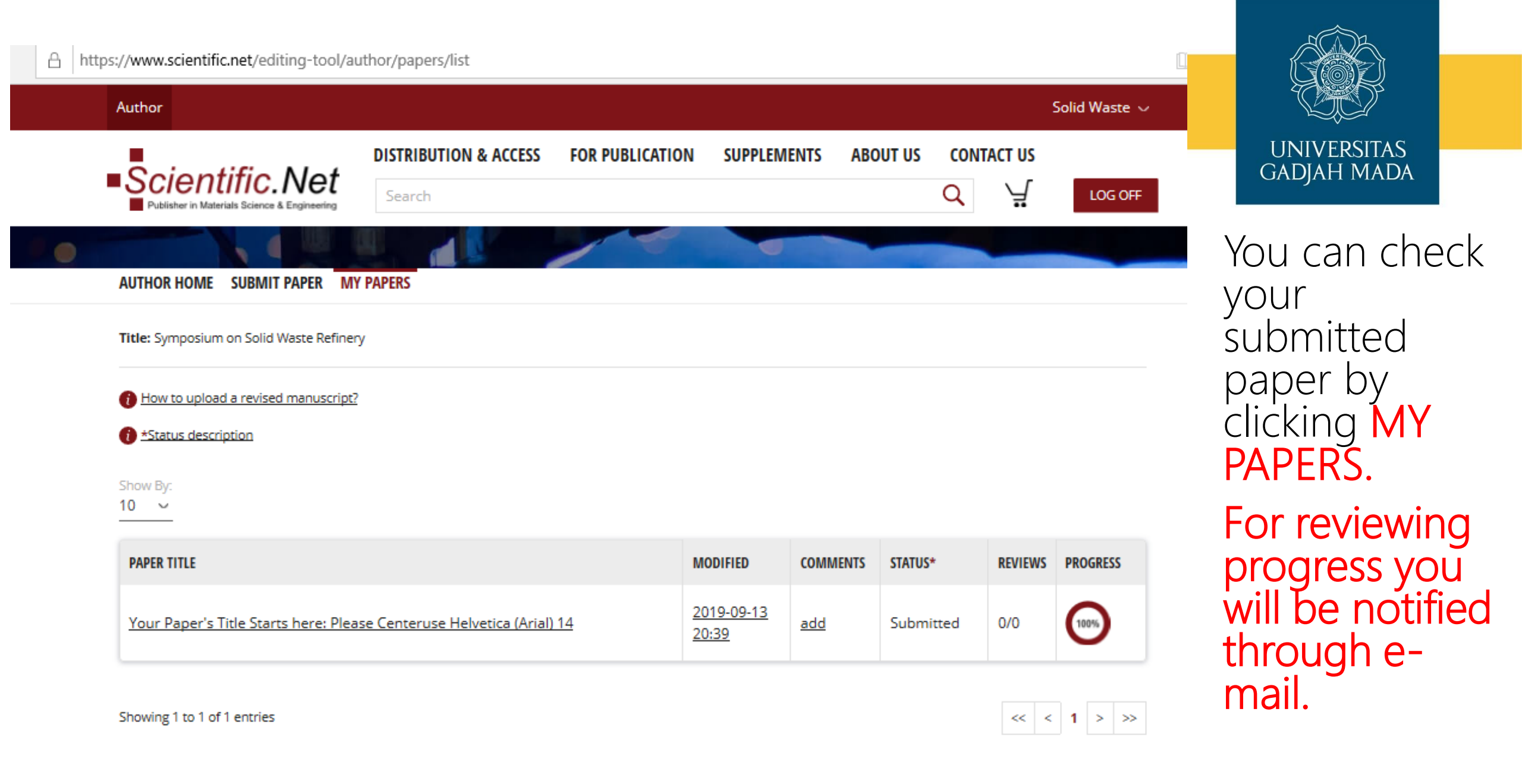

#### LOCALLY ROOTED, GLOBALLY RESPECTED

## **Status description**

- Uploaded the submission process has not been fulfilled for 100%. The editors do not see the paper and cannot work with it.
- Submitted the submission process has been finished successfully.
- In Review reviewers have been assigned to the paper; awaiting the submission of reviewers reports.
- Editorial the reviews have been completed; awaiting editor's decision.
- Rejected the paper has been rejected (with or without review).
- Revisions the review process is over; the paper needs to be revised. Once the revised version is uploaded, the status changes automatically to Revised.
- Revised the revised paper awaiting editor's decision.
- Accepted the paper has been accepted in its present form.

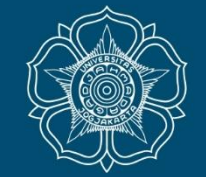

UNIVERSITAS GADJAH MADA

#### LOCALLY ROOTED, GLOBALLY RESPECTED

## How to upload a revised manuscript?

In the Reviews column, click the digits indicating the number of Reviewers assigned and Reports received. Look through Reviewers' Reports and revise your manuscript accordingly. Click the Paper Title to start uploading new files of the revised manuscript. On the Edit Paper page, click the Select file buttons to browse new files of

the revised manuscript on your PC. Click Update.

## Please note!

You can upload the revised manuscript **only once.** Before you click the Update button, check if all the information is correct on the Edit Paper, Edit Authors and Edit Keywords tabs. Check whether the right files have been selected for uploading.

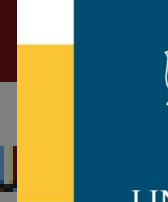

GADIAH MADA

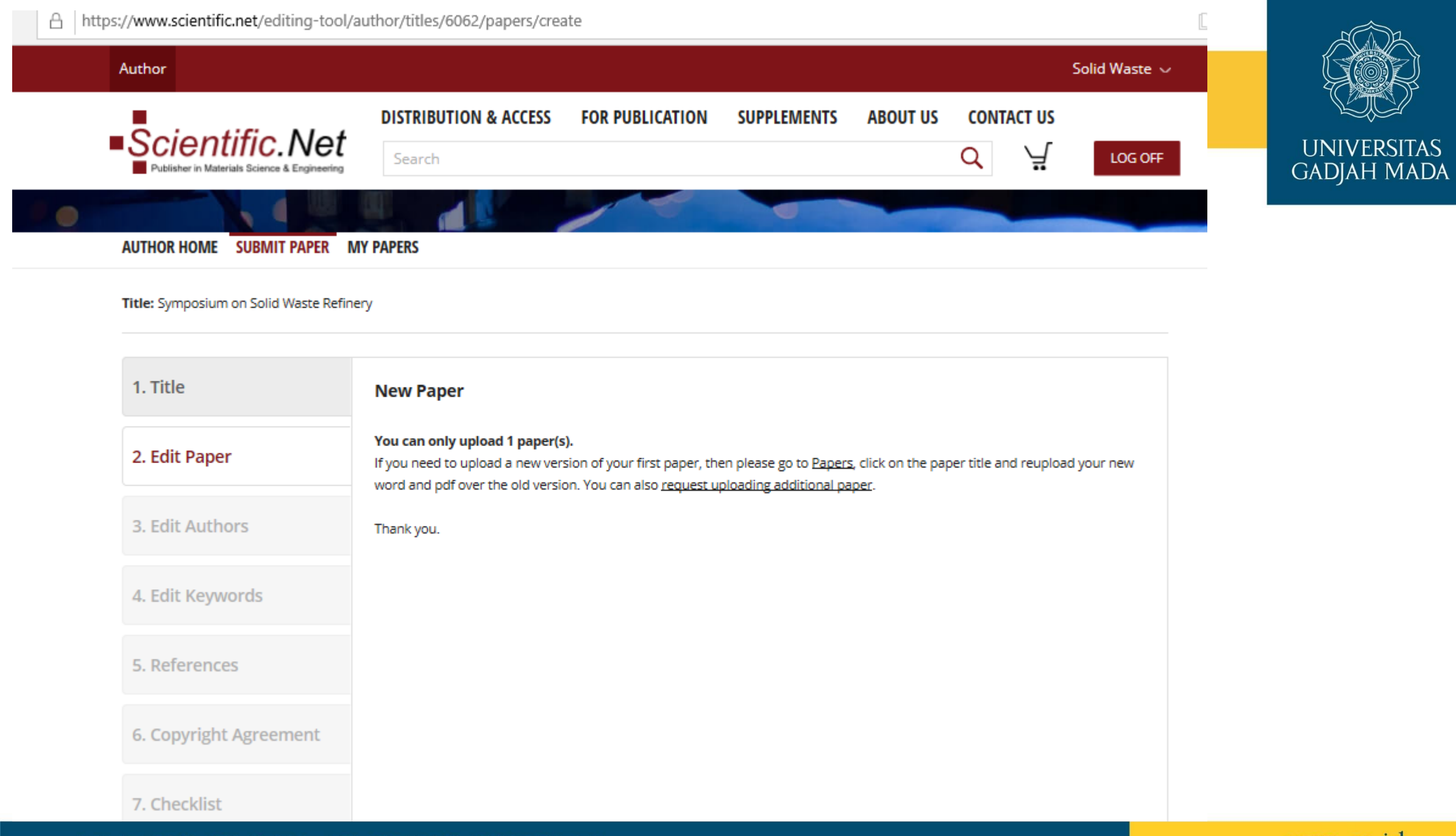

#### LOCALLY ROOTED, GLOBALLY RESPECTED

# NOTE:

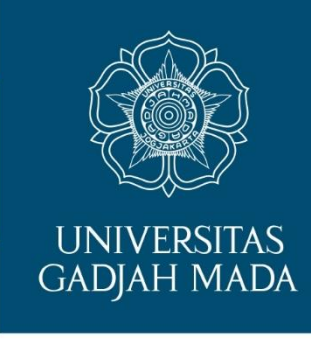

- If there's any question about paper submission do not hesitate to contact us by e-mail <u>answer.piat@ugm.ac.id</u> or by Whatsapp to Pipit Noviyani (+62-822-1076-1594).
- All responses and answers will be served from 08.00 a.m. to 4 p.m. (WIB).

Thank you in advance and good luck..